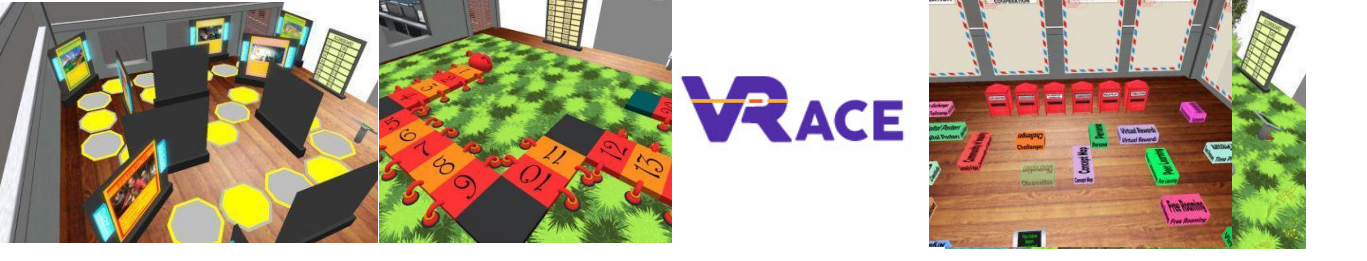

# Virtual Reality for Augmenting Creativity and

# **Effectiveness of training**

## EU - ERASMUS+

### 2020-1-UK01-KA201-079177

# Intellectual Output II – Course 3 Social Networks for School Education

Name

Affiliation

Language: English

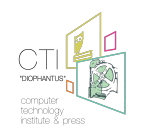

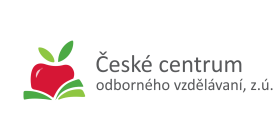

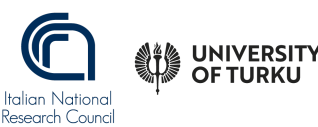

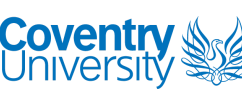

Co-funded by the Erasmus+ Programme of the European Union

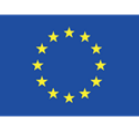

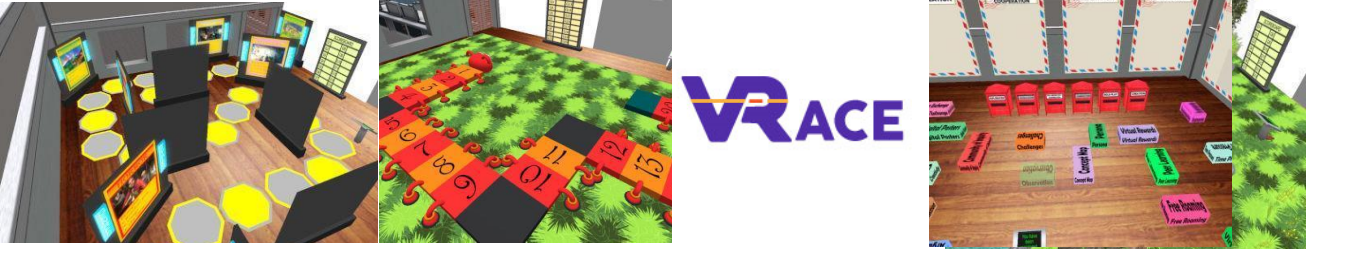

### How to create a YouTube Channel

In this video, you will be shown how to create a YouTube Channel from scratch. Please follow this brief tutorial: <u>https://www.youtube.com/watch?v=bVPjcLL9jGM</u>

#### To Translate Subtitles into another Language:

1. Click on gear icon on YouTube Player

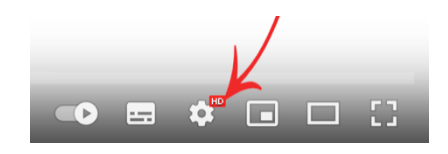

2. Click on Subtitles-CC label

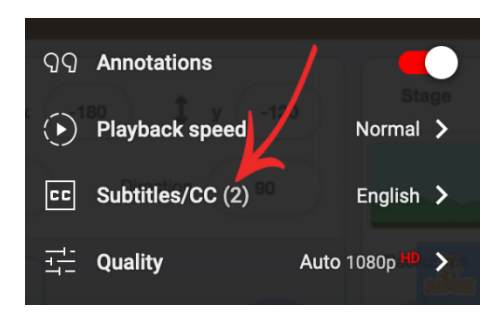

3. Click on Auto-Translate

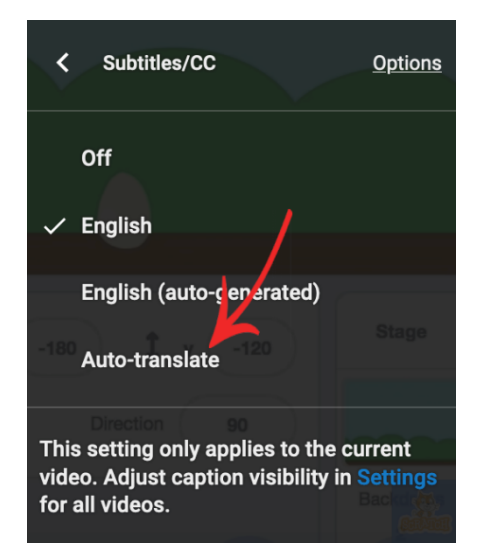

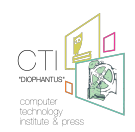

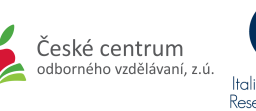

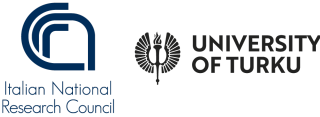

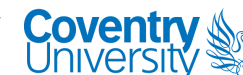

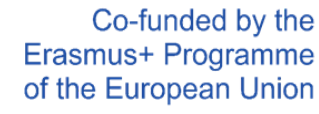

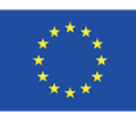

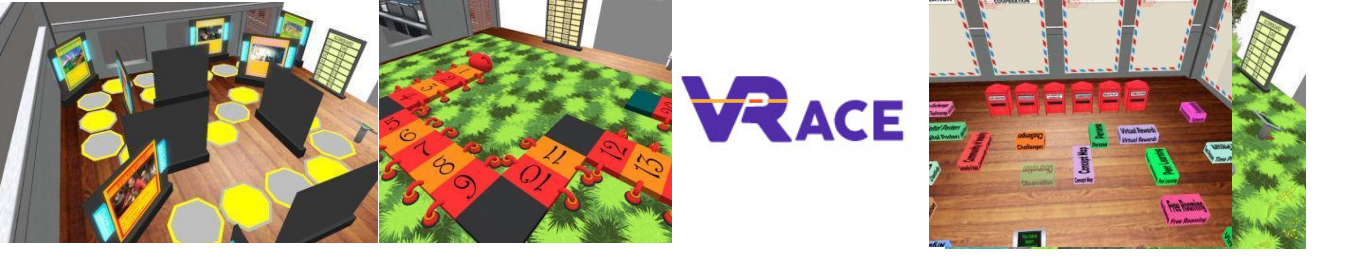

4. Select your Language

| <   | Auto-translate           |  |
|-----|--------------------------|--|
|     | Afrikaans                |  |
|     | Akan                     |  |
|     | Albanian                 |  |
|     | Amharic                  |  |
|     | Arabic                   |  |
| 180 | Armenian Stage           |  |
|     | Assamese<br>Direction 80 |  |
|     | Aymara                   |  |
|     | Azerbaijani ada          |  |

#### Step 1:

If you do not have a Google account, you can create a google account using the site: <a href="https://accounts.google.com/">https://accounts.google.com/</a>

#### Step 2:

Go to <u>https://www.youtube.com/</u> and click your account. You can create a channel by clicking on "Create a channel".

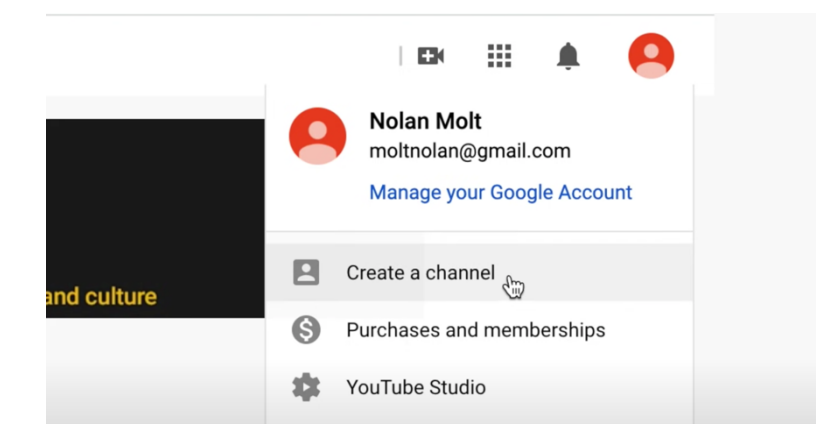

#### Step 3:

Following the on-screen guidance to change channel name if you want.

#### Step 4:

Upload a profile picture.

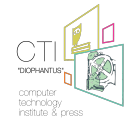

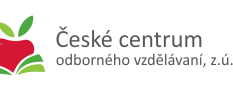

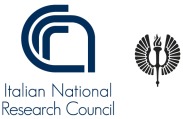

UNIVERSITY

**OF TURKU** 

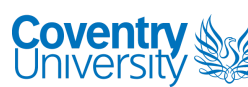

Co-funded by the Erasmus+ Programme of the European Union

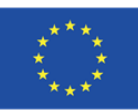

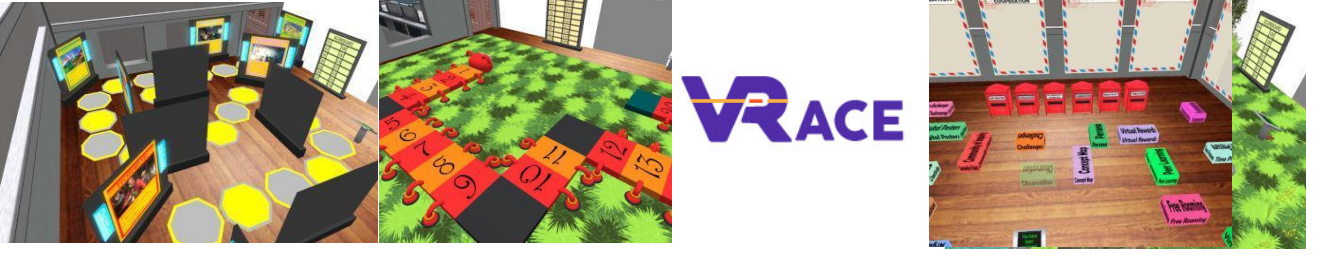

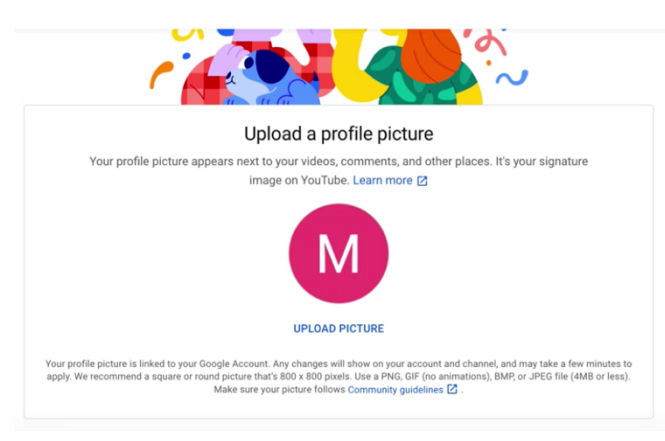

#### Step 5:

Go to YouTube Studio and go to Settings, change channel information.

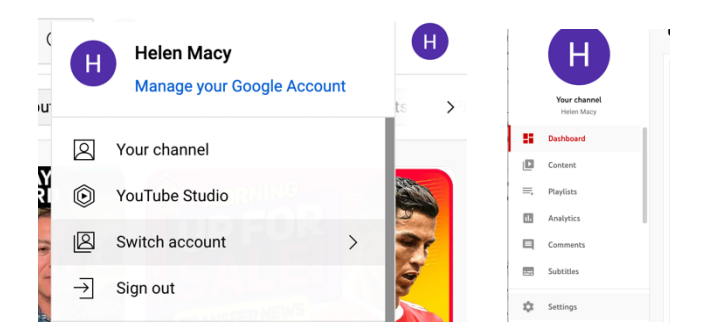

#### Exercise #1

- 1) Go to YouTube website: <a href="https://www.youtube.com/">https://www.youtube.com/</a>
- 2) Log in with your Google account or create a Google account
- 3) Create a new YouTube channel
- 4) Set up your name for your channel
- 5) Add a profile picture for your channel
- 6) Go to YouTube Studio
- 7) Setup account verification using phone number

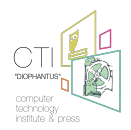

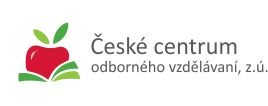

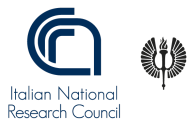

UNIVERSITY OF TURKU

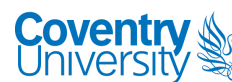

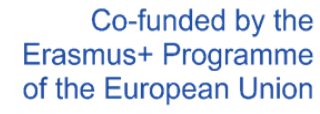

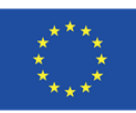

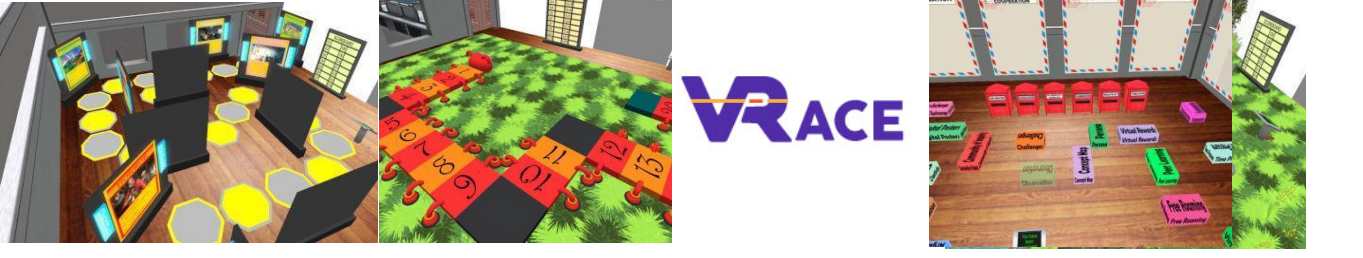

### How to create a new Facebook page for your school

In this video, you will be shown a brief tutorial for new users on the use of Kahoot. Following the link to the tutorial: <u>https://www.youtube.com/watch?v=\_jtiq4ZJOUc</u>

(If you do not see the "+" button on the top of page, you can use the Menu button on the left side of the page then "Page".)

#### To Translate Subtitles into another Language:

1. Click on gear icon on YouTube Player

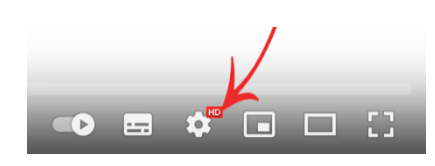

2. Click on Subtitles-CC label

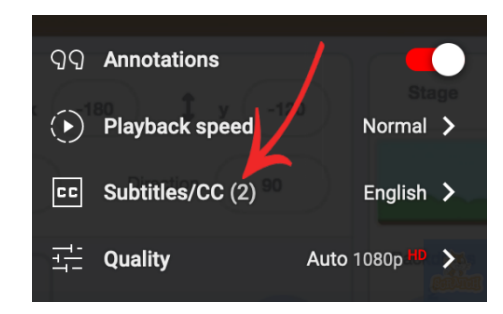

3. Click on Auto-Translate

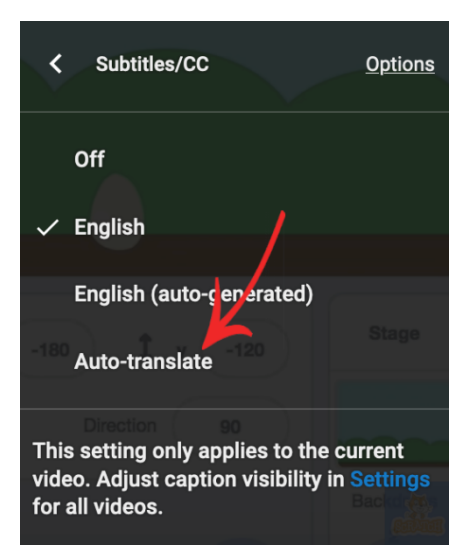

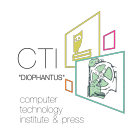

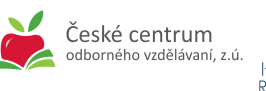

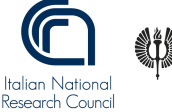

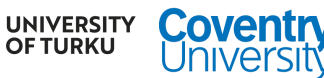

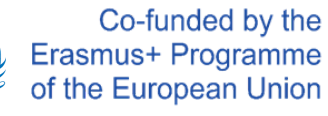

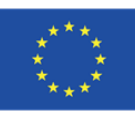

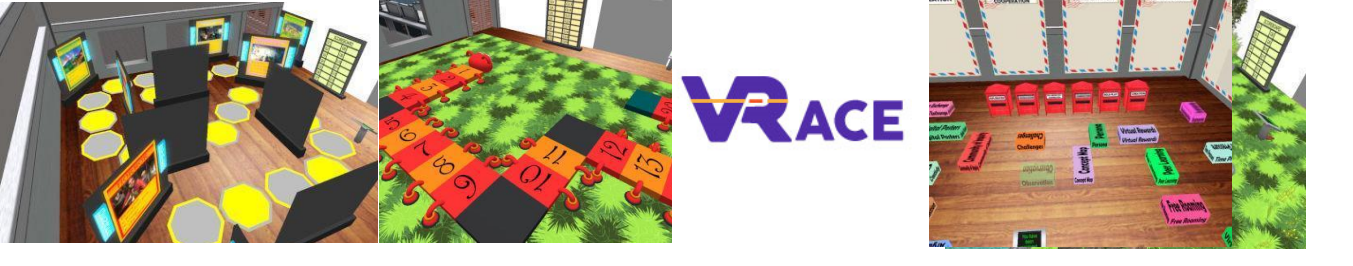

4. Select your Language

| <   | Auto-translate           |
|-----|--------------------------|
|     | Afrikaans                |
|     | Akan                     |
|     | Albanian                 |
|     | Amharic                  |
|     | Arabic                   |
| 180 | Armenian Stage           |
|     | Assamese<br>Direction 90 |
|     | Aymara                   |
|     | Azerbaijani Bachar       |

#### Exercise #2

- 1) Create a Facebook account (if you do not have one)
- 2) Create a new Facebook page for your school
- 3) Add school name and set "Category" to School
- 4) Add a short description.
- 5) Add a profile picture
- 6) Add "Contact us" button or "Send Email" button
- 7) Edit Page Info. Add the link to your school website

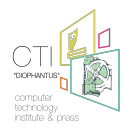

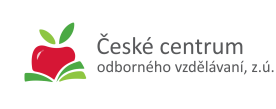

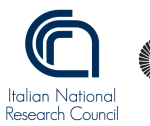

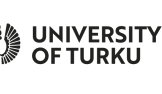

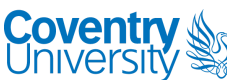

Co-funded by the Erasmus+ Programme of the European Union

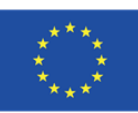

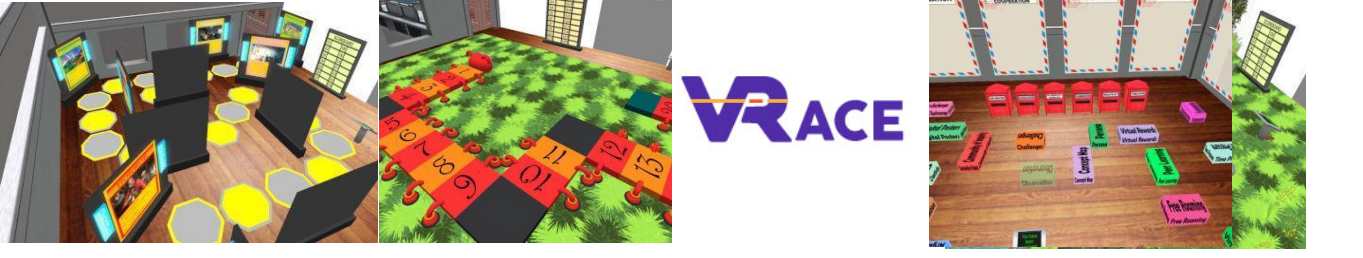

### How to create a Pinterest account for your school

In this video, you will be shown a brief tutorial for new users on how to create a Pinterest account and use it. Following the link to the tutorial: <u>https://www.youtube.com/watch?v=5m-yLCNFUmA</u>

#### To Translate Subtitles into another Language:

1. Click on gear icon on YouTube Player

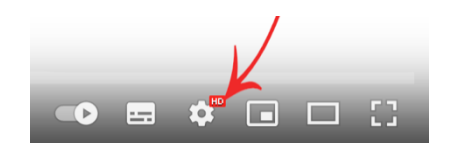

2. Click on Subtitles-CC label

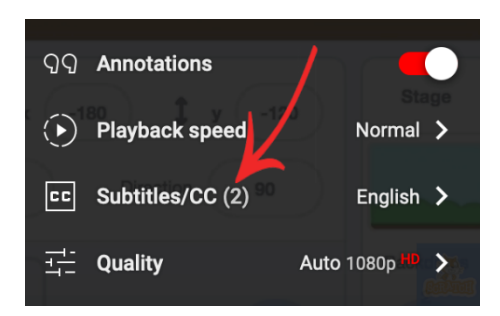

3. Click on Auto-Translate

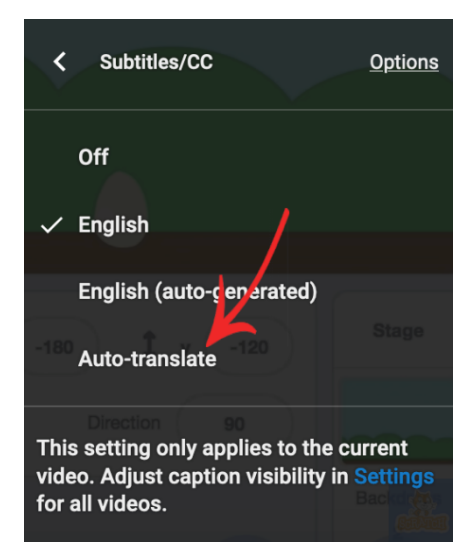

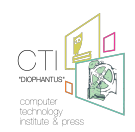

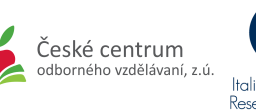

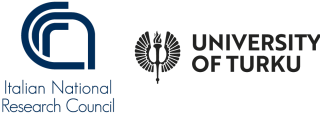

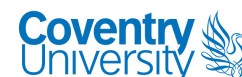

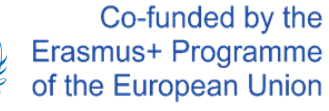

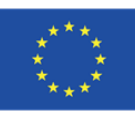

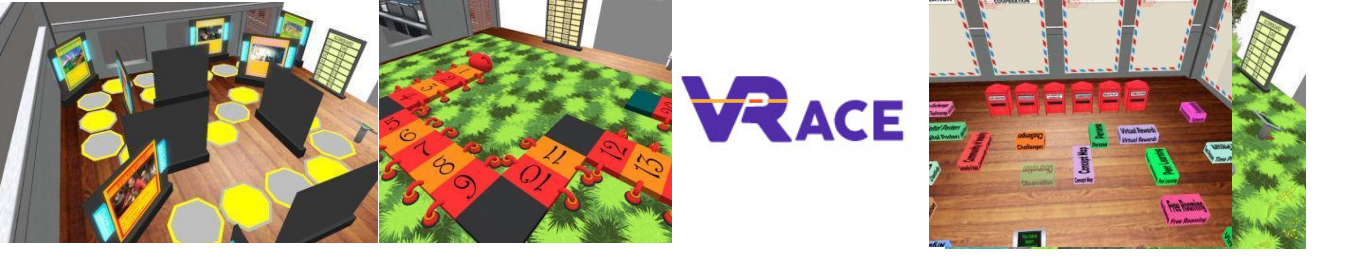

4. Select your Language

| <   | Auto-translate |           |
|-----|----------------|-----------|
|     | Afrikaans      |           |
|     | Akan           |           |
|     | Albanian       |           |
|     | Amharic        |           |
|     | Arabic         |           |
| 180 | Armenian       | Stage     |
|     | Assamese       |           |
|     | Aymara         |           |
|     | Azerbaijani    | Backdreev |

#### Exercise #3

- 1) Go to the site <a href="https://www.pinterest.com">https://www.pinterest.com</a>
- 2) Register an account
- 3) Pick up your language and country
- 4) Setup your school's name and set the category as "Institute/Non-profit"
- 5) Add the link to your school website
- 6) Build a Pin by adding a picture and some description
- 7) Edit your profile (Setting)

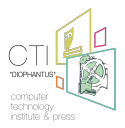

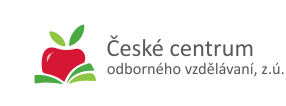

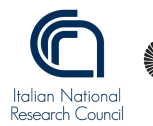

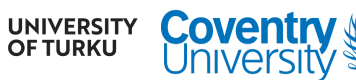

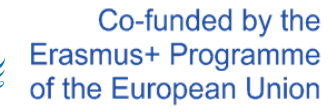

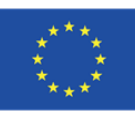